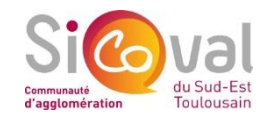

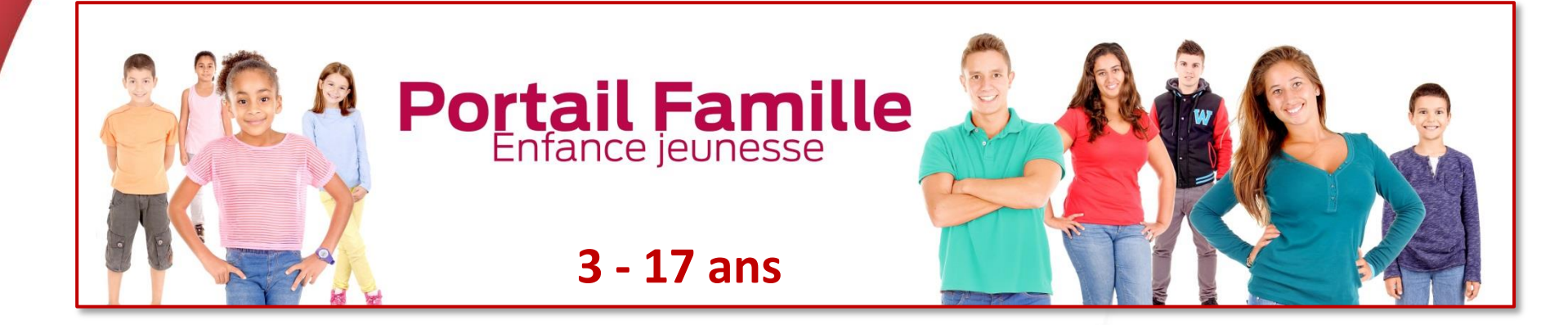

### tutoriel

# **Comment réserver une prestation ?**

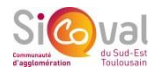

#### **Comment réserver une prestation ?**

### Depuis votre compte

comment reserver une prestation :

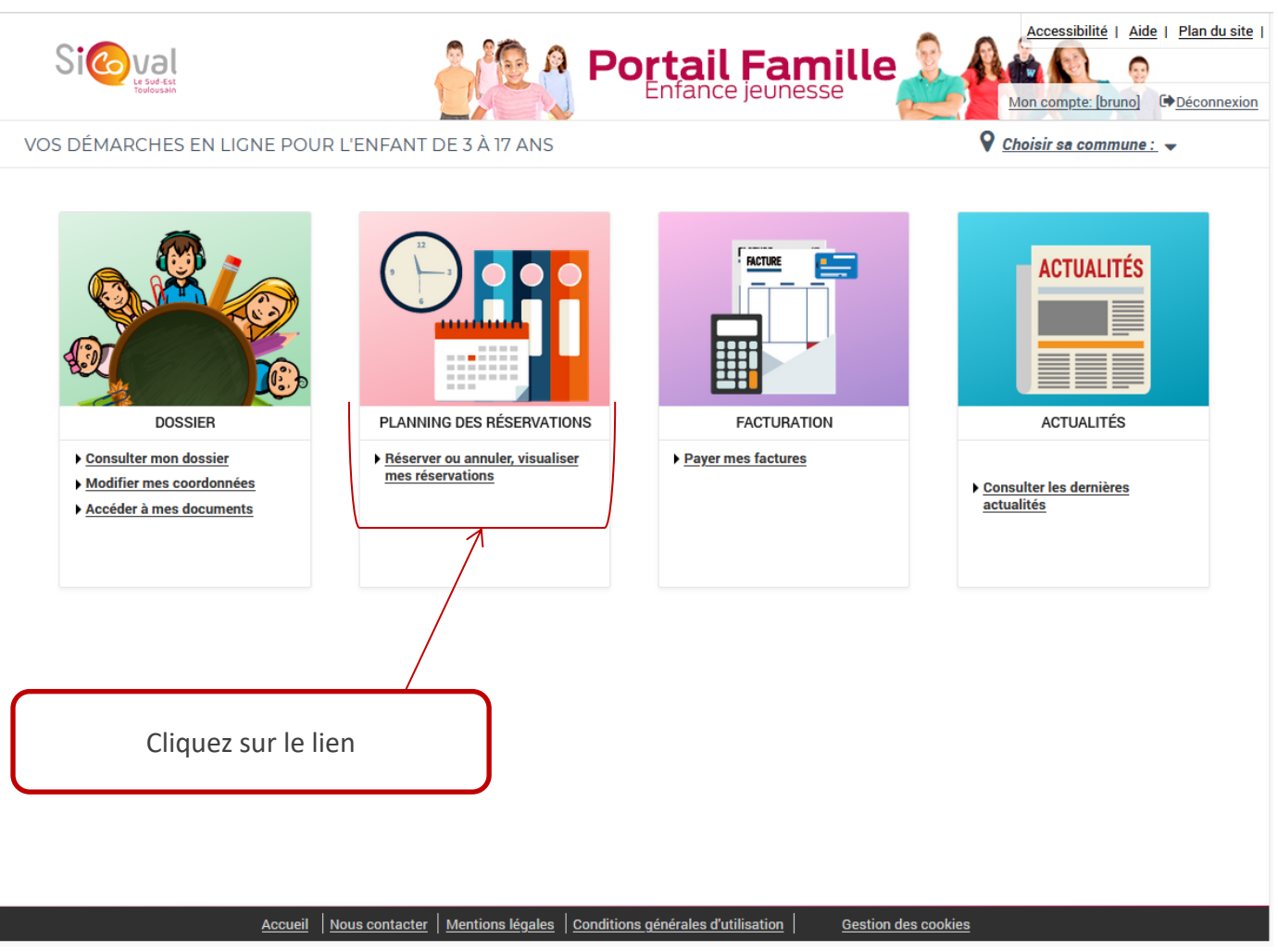

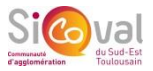

**Comment réserver une prestation ?** 

### **Prérequis**

- Un Dossier Administratif Préalable doit avoir été enregistré par nos services
- Votre enfant doit avoir été inscrit à la période par nos services
- Etre dans la période de réservation selon le calendrier d'ouverture des ALSH

### Etape 1/4

### Cliquez sur « Modifier » pour effectuer des réservations

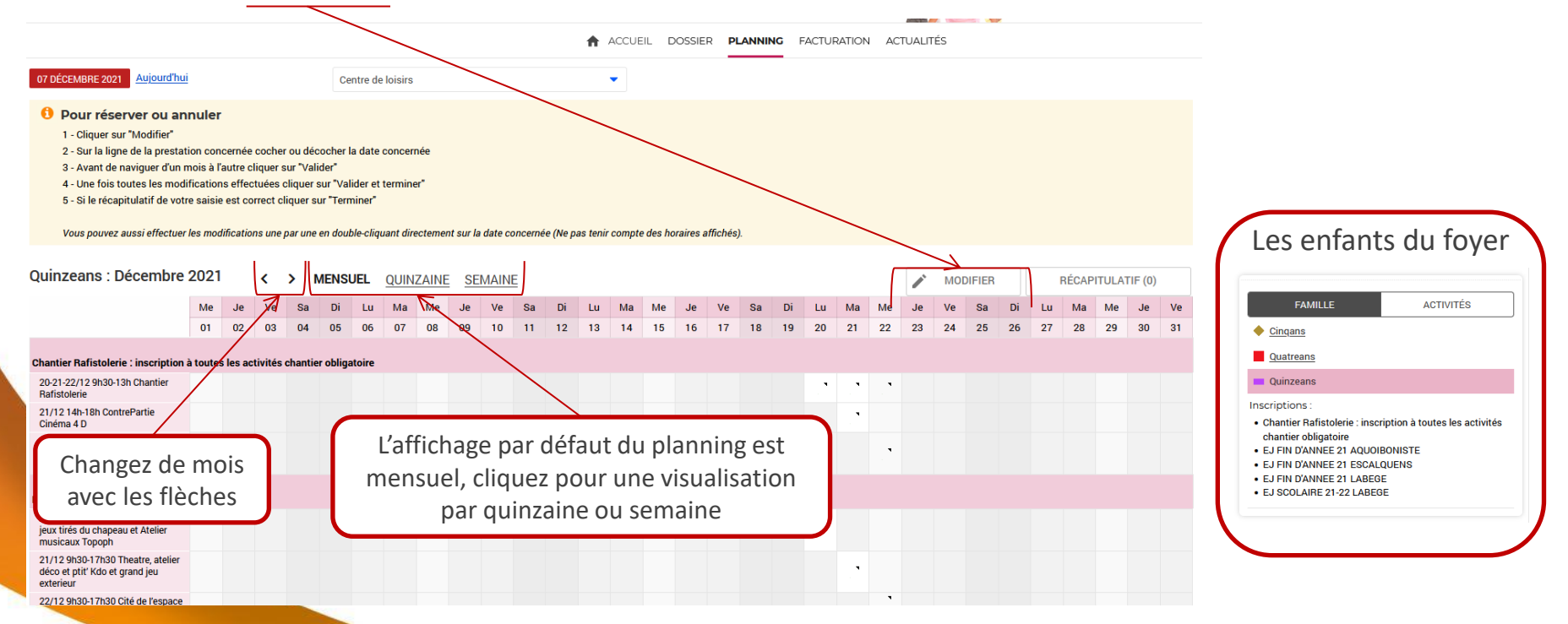

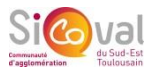

#### **Comment réserver une prestation ?**

#### Etape 2/4

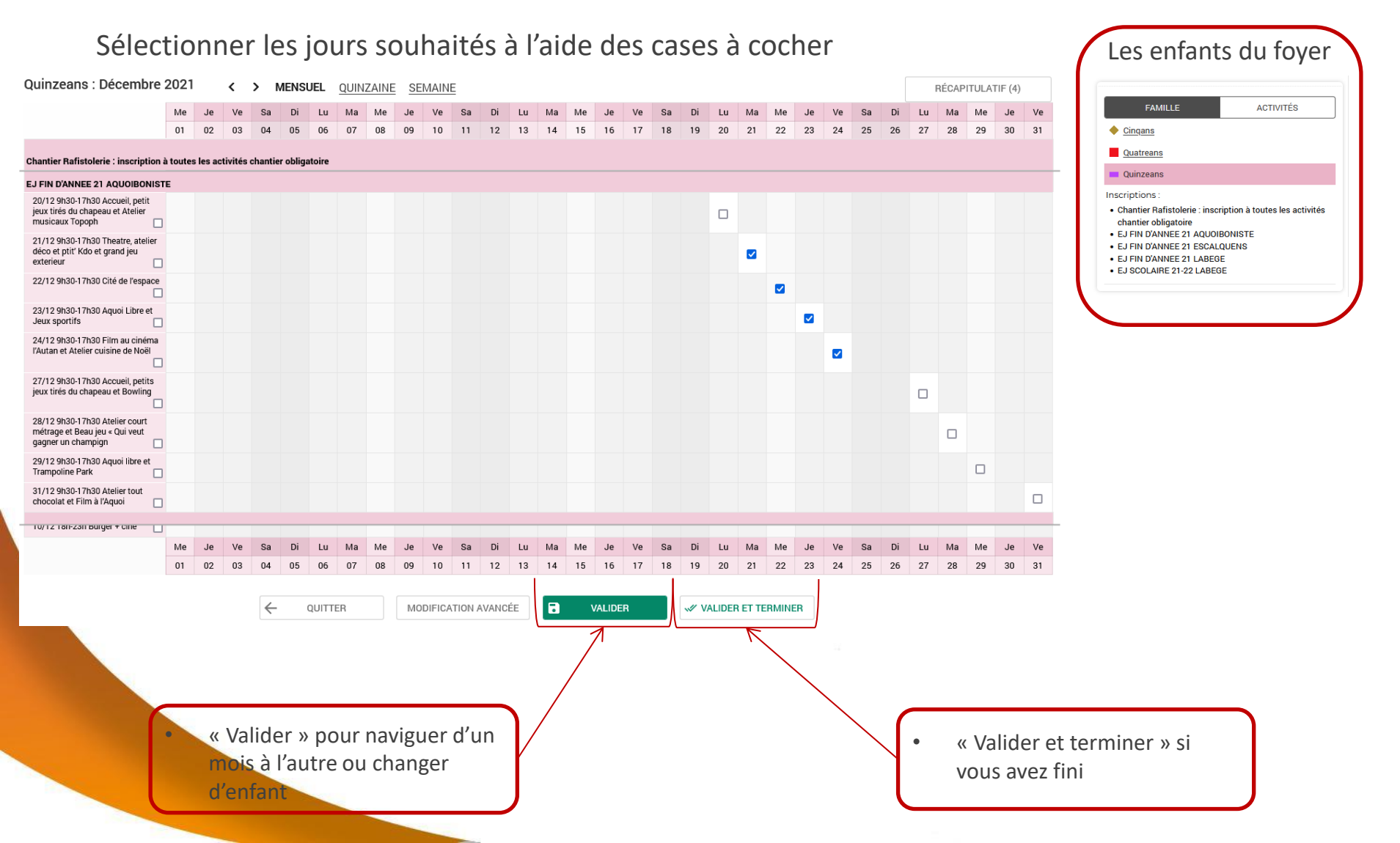

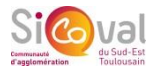

5 20

RÉCAPITULATIE (0)

ACTIVITÉS

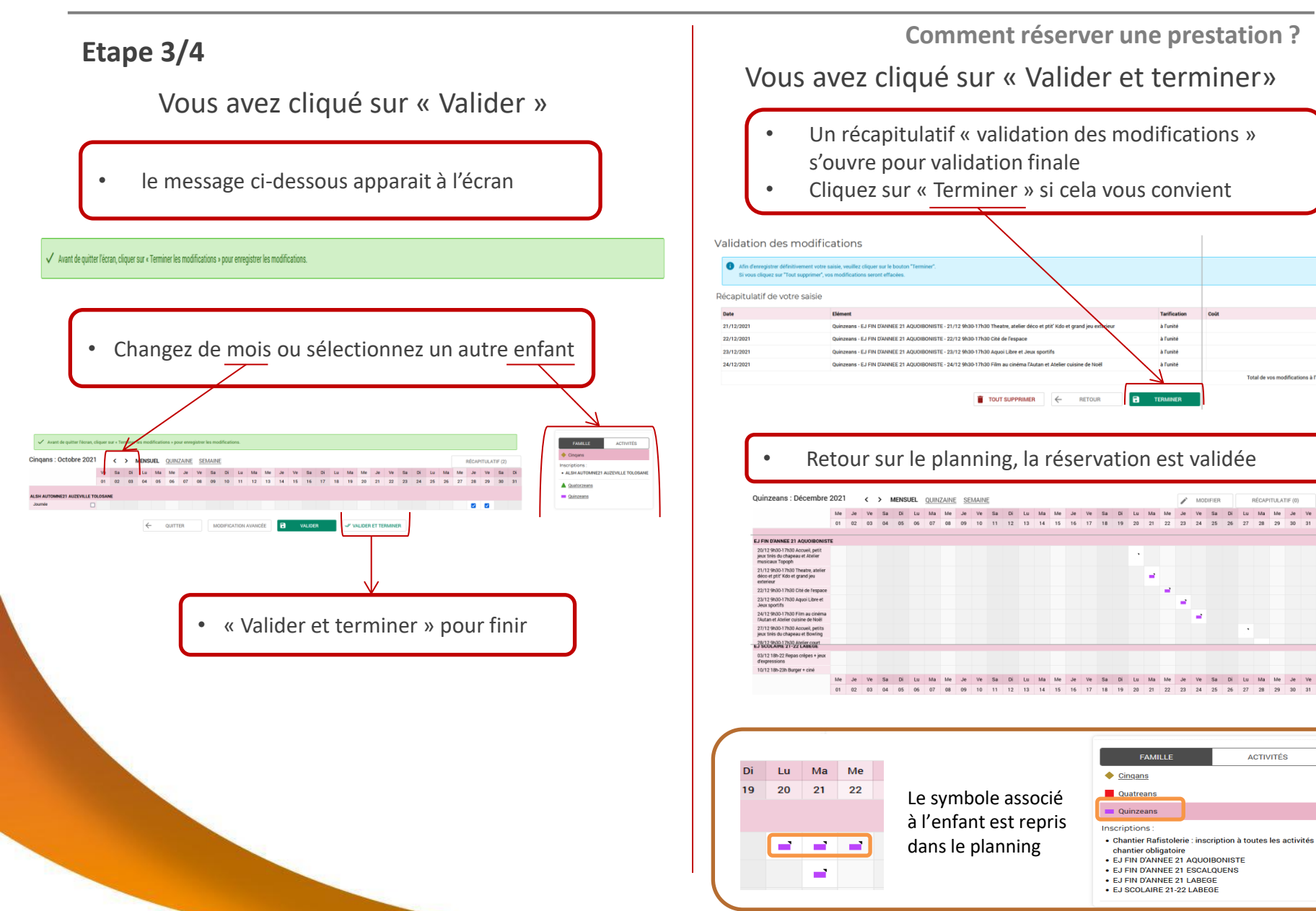

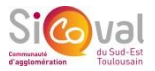

**Comment réserver une prestation ?** 

### Etape 4/4

Un mail « Récapitulatif des réservations/annulations » est envoyé à l'adresse associée à votre compte

Bonjour Monsieur TEST Bruno,

Vous trouverez ci-dessous la liste des réservations/annulations que vous avez effectuées sur Internet :

| Récapitulatif du 14/12/2021 à 10h05 |           |                                                                            |                       |         |                       |
|-------------------------------------|-----------|----------------------------------------------------------------------------|-----------------------|---------|-----------------------|
| Jour                                | Enfant    | Activité                                                                   | Réservtion/annulation | Montant | Tarif                 |
| Mar. 21/12/2021                     | Quinzeans | 21/12 9h30-17h30 Theatre, atelier déco et ptit' Kdo et grand jeu exterieur | Réservation           | 0       | Tarif Gratuit SICOVAL |
| Mer. 22/12/2021                     | Quinzeans | 22/12 9h30-17h30 Cité de l'espace                                          | Réservation           | 15, 70  | Espace Jeunes 15€     |
| Jeu. 23/12/2021                     | Quinzeans | 23/12 9h30-17h30 Aquoi Libre et Jeux sportifs                              | Réservation           | 0       | Tarif Gratuit SICOVAL |
| Ven. 24/12/2021                     | Quinzeans | 24/12 9h30-17h30 Film au cinéma l'Autan et Atelier cuisine de Noël         | Réservation           | 5,20    | Espace Jeunes 5€      |

Cordialement, Votre Portail famille enfance/jeunesse

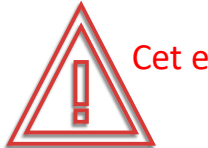

Cet email peut être considéré comme un spam par votre messagerie ! L'expéditeur du mail est : nepasrepondre@sicoval.fr